# Como localizar o número de Protocolo das declarações

## Protocolo da GIA ou EFD

Recomendamos procurar primeiramente no Sistema e-dipam ou DIPAM.Web, na consulta individual por IE. Se não constar, perguntar ao contribuinte, que pode localizar o número do Protocolo no Posto Fiscal Eletrônico.

# Protocolo da DIPAM-A

No Sistema DIPAM-A no campo próprio na seção "Lista de DIPAM-A" ou clicando-se no ícone "Recibo"

# Protocolo de DEFIS

Recomendamos procurar primeiramente no Sistema e-dipam ou DIPAM.Web, na consulta individual por IE. Se não constar, perguntar ao contribuinte, que pode localizar o número do Protocolo no portal do Simples Nacional.

Lembramos que se o usuário da Prefeitura tiver acesso ao portal Simples Nacional, poderá localizar o número do Protocolo conforme adiante indicado

| Con | IMPLES<br>NACIONAL<br>sulta DEFIS Transmitidas                                                                                                    |
|-----|----------------------------------------------------------------------------------------------------|
|     | Nova Consulta Sair                                                                                                    |
| AL  | Informe o CNPJ da empresa e o Ano-calendário para o qual<br>deseja consultar as declarações transmitidas<br>CNPJ:<br>Ano-calendário: Todos V<br>Consultar |

Depois de digitar CNPJ válido, será exibida a tela seguinte. Clicar no ícone "Recibo"

| Consulta           | DEFIS Transmitida              | as                         |        |            |       |
|--------------------|--------------------------------|----------------------------|--------|------------|-------|
|                    |                                | Nova Consulta Sair         |        |            |       |
|                    | CPF:                           | )                          |        |            |       |
| Relação de declara | ções transmitidas pela empresa | a 13.036.674/0001-98       |        |            |       |
|                    | -                              |                            |        | Impri      | mir   |
| Ano                | Про                            | Data e nora de transmissão | Recibo | Declaração | Núr   |
| 2012               | Original Normal                | 28/03/2013 14:58:55        | ٢      | 0          | 1303  |
| 2013               | Original Normal                | 27/03/2014 12:49:04        | ٢      | ٢          | 13036 |
|                    | 1 1                            | 0                          | 1      | 1          | -     |

O número do Protocolo a ser lançado na impugnação será o constante no campo "Recibo", eliminandose o primeiro zero à esquerda e sem considerar traços e traço. No exemplo o número de Protocolo para a impugnação será **2072419902924944**, **ou seja**, **o número do Recibo 02.07.24199.0292494-4** após desconsiderar o primeiro zero à esquerda, os pontos e o traço antes do último algarismo.

|                                  | claração de Informações Socioeconômicas e<br>Fiscais(DEFIS) |
|----------------------------------|-------------------------------------------------------------|
|                                  | Exercicio: 202                                              |
|                                  | Ano Calendário: 202                                         |
| R                                | ECIBO DE ENTREGA                                            |
| DE                               | CLARAÇÃO RETIFICADORA                                       |
| Periodo abrangido pela Dec       | laração: 01/01/2023 a 31/12/2023                            |
|                                  |                                                             |
| 1. Informações do Contribuinte   | 22                                                          |
| Nome empresarial                 | CNPJ da Matriz                                              |
| LTDA                             | 1/0001-98                                                   |
| Data da Abertura no CNPJ         | Optante pelo Simples Nacional                               |
| 09/12/2010                       | Sim                                                         |
| Regime de Apuração               | 30                                                          |
| Competência                      |                                                             |
| CNPJ das Filiais Presentes Nest  | a Declaração                                                |
| Nenhuma                          |                                                             |
| 2. Informações da Recepção da De | aclaração                                                   |
| Data e Horário da Transmissão da | Declaração                                                  |
| 17/07/2024 15:34:54              |                                                             |
|                                  |                                                             |
| Número do Becibo                 |                                                             |
| Número do Recibo                 |                                                             |

## Protocolo da PGDAS

Recomendamos procurar primeiramente no Sistema e-dipam ou DIPAM.Web, na consulta individual por IE. Se não constar, perguntar ao contribuinte, que pode localizar o número do Protocolo no portal do Simples Nacional.

Lembramos que se o usuário da Prefeitura tiver acesso ao portal Simples Nacional, poderá localizar o número do Protocolo conforme adiante indicado

| S CONSULTA PGDAS e      | PGDAS-D      |               |                    |
|-------------------------|--------------|---------------|--------------------|
| > Consultar Declarações |              |               |                    |
|                         | Por Ano-cale | ndário Por Pe | eríodo de Apuração |
|                         | CNPJ básico: | Ano-cale      | ndário:            |
|                         |              | Ex: 2018      | Q Consul           |

Na tela seguinte, clicar no ícone "Recibo"

| S CONSULTA          | PGDAS e PGDA      | S-D                   |               |                |                 |  |
|---------------------|-------------------|-----------------------|---------------|----------------|-----------------|--|
| > Consultar Decl    | arações           |                       |               |                |                 |  |
|                     |                   | Po                    | r Ano-calendá | rio Por Períoc | lo de Api       |  |
|                     |                   | CNPJ básic            | CNPJ básico:  |                | Ano-calendário: |  |
|                     |                   |                       |               | 2023           |                 |  |
| CNPJ da Matriz      |                   | Nome Empresar         | ial           |                |                 |  |
| 198                 |                   |                       |               |                |                 |  |
| PA 01/2023          |                   |                       |               |                |                 |  |
| Operação            |                   | Declaração            |               |                | Mallar          |  |
| operação            | Nº Declaração     | Data/hora Transmissão | Recibo        | Declaração     | mania           |  |
| Declaração Original | 13036674202301001 | 22/02/2023 09:20:06   |               |                |                 |  |

# A seguir será exibida esta tela:

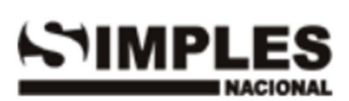

#### RECIBO DE ENTREGA DA APURAÇÃO NO PGDAS-D

Declaração Original

| 1. Informações do Contribuinte              |                |                    |  |
|---------------------------------------------|----------------|--------------------|--|
| Nome Empresarial                            | CNPJ da Matriz |                    |  |
|                                             | 13             | '- <b>98</b>       |  |
| Data da Abertura no CNPJ                    | Optante pel    | o Simples Nacional |  |
| 09/12/2010                                  | Sim            |                    |  |
| CNPJ das filiais presentes nesta declaração |                |                    |  |
| Nenhuma.                                    |                |                    |  |

#### 2. Resumo da Apuração

| 2.1 | Apuração | no | Simples | Nacion | al |
|-----|----------|----|---------|--------|----|
|     |          |    |         |        |    |

| Período de Número da<br>Apuração Apuração |                   | Receita Bruta<br>Auferida | Total do<br>Débito<br>Declarado | Total do<br>Débito com<br>Exigibilidade<br>Suspensa |  |
|-------------------------------------------|-------------------|---------------------------|---------------------------------|-----------------------------------------------------|--|
| 01/2023                                   | 1301, *****301001 | R\$ 000 510 0             | R\$                             | R\$ 0,00                                            |  |

#### 3. Informações da Recepção da Apuração no PGDAS-D

Data e Horário da Transmissão (Data e Horário de Brasília)

22/02/2023 09:20:06

CPF do Responsável

289.347.958-83

IP do Usuário

34.236.170.123

Número de Série do Certificado Digital

#### 2641 2206 084C B826

Número do Recibo

01.07.23053.0030450-7

O número do Protocolo para a impugnação será extraído do campo "Número do Recibo", com as seguintes adaptações: desprezar o primeiro zero à esquerda e os pontos e traço. Assim, se o número do Recibo for 01.07.23053.0030450-7, o número do Protocolo a ser lançado na impugnação será

# 1072305300304507.

# Informei o número de Protocolo, mas não foi possível avançar a tela para lançar o item de impugnação, aparecendo a mensagem "Não foram encontradas declarações para os dados informados." O que pode ter ocorrido?

Os motivos mais comuns são:

1 - Número de Protocolo digitado incorretamente ou que não corresponde à IE informada.

2 – Na declaração apontada, não nenhum lançamento de DIPAM-B para o Município do lançador. Neste caso, mesmo que fosse possível efetuar o lançamento, o pleito seria considerado improcedente, pois para o item de impugnação ser passível de ser considerado procedente, é necessário que na declaração apontada conste Valor Adicionado igual ou maiorr ao lançado em VALOR PREFEITURA.

O lançamento só será permitido se dentro do prazo permitido para a impugnação for transmitida declaração com rateio DIPAM-B para o Município do lançador.